# Policyholder Portal User Guide

## Payroll Reporting

Pinnacol Assurance's enhanced payroll reporting application, found in our Policyholder Portal, is part of our ongoing commitment to provide tools to help our customers do their business with us more efficiently and conveniently.

The monthly and quarterly payroll reporting tool provides customers the ability to:

- Report payroll data and pay the resulting premium due in one seamless flow.
- Review historical payroll data.

Customers must be registered for the Policyholder Portal in order to use the new payroll reporting tool.

## Notification

Customers who are registered for e-invoices or for the Policyholder Portal will receive a notification on the 1st of every month notifying them that their payroll report is ready. The email will include the date the report is due and a link to access payroll reporting in the Policyholder Portal.

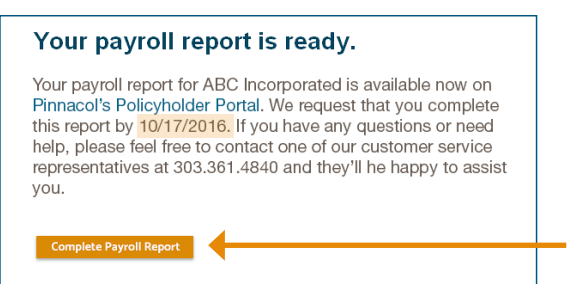

A follow-up email will be sent to customers who have not submitted their payroll report by the 15th of the month. This email will also include a link to the Policyholder Portal.

Note: If no one in your organization is signed up for e-invoice, every registered Policyholder Portal user will receive payroll notification emails. To ensure only users who want to receive payroll notification emails receive them, those users must sign up for e-invoice. When those users are signed up for e-invoice, they will receive the notification emails.

## Access the Payroll Report

#### If you access the Policyholder Portal by clicking the link in your email notification,

**start on step 4.** Please note: You may be required to log in to the portal if you were not already logged in.

STEP 1: Log in to the portal at policyholder.pinnacol.com.

STEP 2: Click on the My Account drop-down menu.

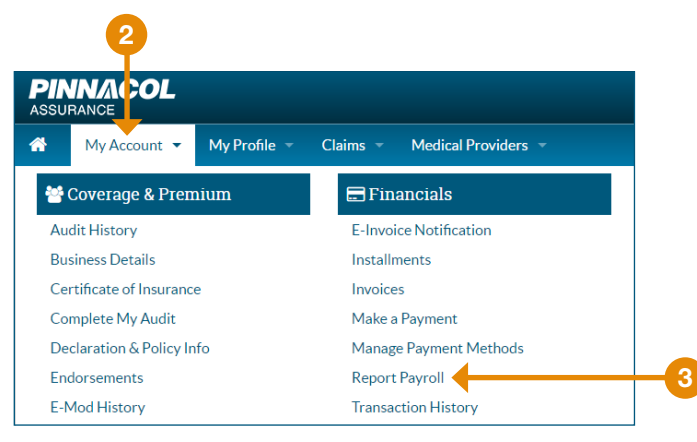

**STEP 3:** Click on the **Report Payroll** link, which can be found under the **Financials** section of the **My Account** drop-down menu.

**STEP 4:** Click on a payroll period link to work on an incomplete report. The link can be found on the **Incomplete Reports** chart, which is on the **Payroll Reporting** page to which you were directed.

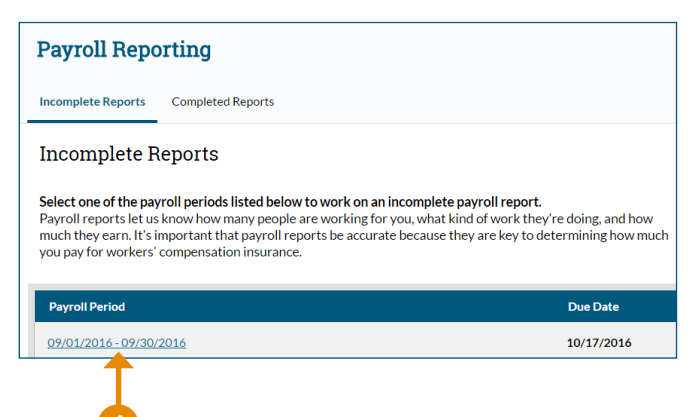

## Complete the Report

**STEP 1:** Enter the number of employees and total payroll for each class code in the appropriate fields. The **Number of Employees** and **Payroll Total** fields can be found in the chart on the **Report Payroll** screen. The calculated premium will update as new information is added.

STEP 2: If your business has multiple locations, click on the Continue button. If your business has only one location, continue to step 3.

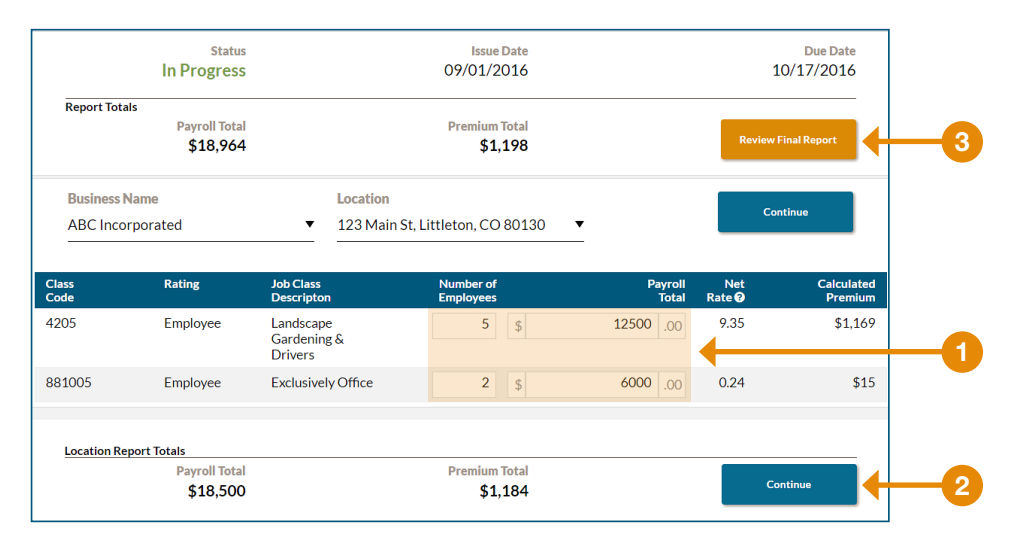

STEP 3: Click on the Review Final Report button.

### Submit the Final Report

**STEP 1:** Review the summary. Click on the **Edit This Location** button to make any necessary changes. Click on the **Submit Final Report** button if all of the information is accurate. Please note: Once you click **Submit Final Report**, you cannot make any edits. Double-check to verify that all of the information is correct before submitting.

| All locations completed.                                                            |                                  |                    |  |  |  |  |  |
|-------------------------------------------------------------------------------------|----------------------------------|--------------------|--|--|--|--|--|
| Below is a summary of your payroll repo<br>you are ready to submit, click "Submit F | Submit Final Report              |                    |  |  |  |  |  |
| Status                                                                              | Issue Date                       | Due Date           |  |  |  |  |  |
| Ready to submit                                                                     | 09/01/2016                       | 10/17/2016         |  |  |  |  |  |
| Report Totals                                                                       |                                  |                    |  |  |  |  |  |
| Payroll Total                                                                       | Premium Total                    | Total Amount Due   |  |  |  |  |  |
| \$18,500                                                                            | \$1,184                          | \$1,184            |  |  |  |  |  |
| Summary by Location                                                                 |                                  |                    |  |  |  |  |  |
| Business Name                                                                       | Location                         |                    |  |  |  |  |  |
| ABC Incorporated                                                                    | 123 Main St. Littleton, CO 80130 | Edit This Location |  |  |  |  |  |

**STEP 2:** After the final report is submitted, you will be routed to a confirmation page summarizing the premium and confirming its due date.

| Payroll Reporting                                                                                                    |    |
|----------------------------------------------------------------------------------------------------|----|
| Incomplete Reports Completed Reports                                                                                                    |    |
| Your payroll report was successfully submitted.                                                                                                    |    |
| Your premium due is:<br>\$1,187                                                                                                    | -2 |
| Important! Payment must be received by Pinnacol Assurance on or before<br>10/16/2016 (past due). If payment is not received by that date, Pinnacol Assurance<br>will initiate the cancellation of your policy. To make a credit card or EFT payment, see<br>below. |    |
| Recommended Actions                                                                                                    |    |
| Pay My Bill Download this report                                                                                                    | 3  |

STEP 3: Click on the Pay My Bill button under Recommended Actions.

**STEP 4:** Select the amount you would like to pay from the **Make a Payment** screen and continue through the page until your bill has been paid.

| Make A Paymer                                                                                                    | ıt                      |           |           |            |                 |          |             |     |
|----------------------------------------------------------------------------------------------------|-------------------------|-----------|-----------|------------|-----------------|----------|-------------|-----|
| Make a Payment                                                                                                    | Manage Payment Methods  | Installr  | ments     | Invoices   | Transaction His | story    | E-Invoice   |     |
| Select the amount you would like to pay<br>Pay total balance: \$845.00<br>Pay custom amount:<br>View total balance detail |                         |           |           |            |                 |          |             |     |
| Transaction Date                                                                                                    | Description             | Invoice # | Due Date  | Transa     | ction Amount    | Outstand | ling Amount | Pay |
| 09/19/2016                                                                                                    | Applied Premium Deposit | 18212591  | 10/09/201 | 16 \$541.0 | 10              | \$541.00 |             |     |
| 09/20/2016                                                                                                    | Reported Premium        | 18216015  | 10/17/201 | 16 \$304.0 | 10              | \$304.00 |             |     |
|                                                                                                    |                         |           |           | Total A    | mount           | \$0.00   |             |     |
| Continue                                                                                                    |                         |           |           |            |                 |          |             |     |

## View Payroll Reporting History

**STEP 1:** Log in to the portal at **policyholder.pinnacol.com**.

**STEP 2:** Click on the **My Account** drop-down menu.

| 2                         |                              |
|---------------------------|------------------------------|
|                           |                              |
| My Account ▼ My Profile ▼ | Claims 👻 Medical Providers 👻 |
| 警 Coverage & Premium      | 🚍 Financials                 |
| Audit History             | E-Invoice Notification       |
| Business Details          | Installments                 |
| Certificate of Insurance  | Invoices                     |
| Complete My Audit         | Make a Payment               |
| Declaration & Policy Info | Manage Payment Methods       |
| Endorsements              | Report Payroll               |
| E-Mod History             | Transaction History          |

**STEP 3:** Click on the **Report Payroll** link, which can be found under the **Financials** section of the **My Account** drop-down menu.

**STEP 4:** Click on the **Completed Reports** tab.

| Payroll Reporting                                                                                                    |                 |          |    |
|----------------------------------------------------------------------------------------------------|-----------------|----------|----|
| Incomplete Reports                                                                                                    |                 |          | -4 |
| Completed Reports                                                                                                    |                 |          |    |
| Select one of the payroll periods listed below to view a completed payroll report.<br>You may also download your reports for each period as PDFs. |                 |          |    |
| Filter by Date:                                                                                                    |                 |          |    |
| Payroll Period                                                                                                    | Submission Date | Download |    |
| 04/30/2016-05/30/2016                                                                                                    |                 | <u>-</u> | 5  |
| 03/31/2016-04/29/2016                                                                                                    | 09/20/2016      | ±.       |    |

**STEP 5:** Select the Payroll Period or the Download icon for the completed report you would like to view. The PDF report will automatically download after you click the link.

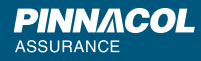

303.361.4000 / 800.873.7242 Spanish 303.361.4005